# KRAMER

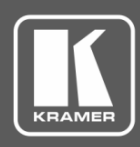

0

 $\odot$ 

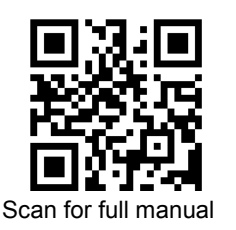

## **VS-622DT Quick Start Guide**

This guide helps you install and use your VS-622DT for the first time.

Go to www.kramerav.com/downloads/VS-622DT to download the latest user manual and check if firmware upgrades are available.

## Step 1: Check what's in the box

- $\mathbf{\mathbf{V}}$ VS-622DT 6x2 HDMI / HDBT Audio Matrix Switcher
- ✓ 1 Power cord

- $\mathbf{\mathbf{V}}$ 1 Quick start guide 4 Rubber feet
- 1 Set of rack ears

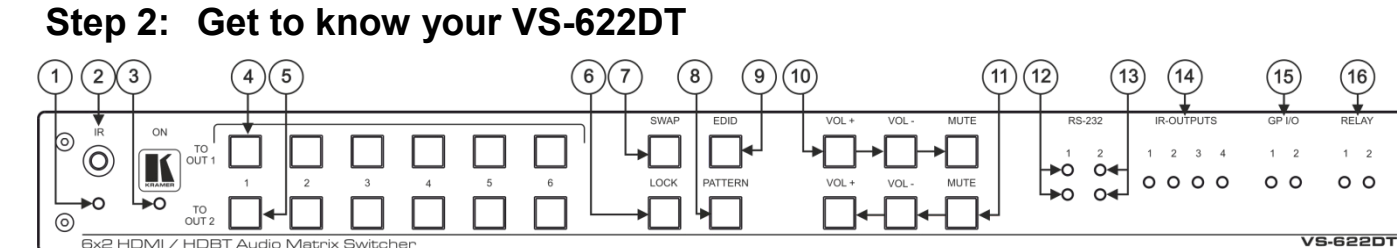

| #  | Feature                 | Function                                                                                                    |  |
|----|-------------------------|----------------------------------------------------------------------------------------------------|--|
| 1  | IR LED                  | Lights red when the unit accepts IR remote commands.                                                                                 |  |
| 2  | IR Receiver             | Receives signals from the remote control transmitter.                                                                                |  |
| 3  | ON LED                  | Lights when the unit is powered.                                                                                                    |  |
| 4  | TO OUT 1                | Press to select an input to switch to OUT 1 (from 1 to 6).                                                                           |  |
| 5  | TO OUT 2                | Press to select an input to switch to OUT 2 (from 1 to 6).                                                                           |  |
| 6  | LOCK Button             | Press to lock the front panel buttons.                                                                                               |  |
| 7  | SWAP Button             | Press to swap between audio outputs.                                                                                                 |  |
| 8  | PATTERN Button          | Press to activate the test pattern generator. When the generator is active, press one of the input buttons to select a test pattern. |  |
| 9  | EDID Button             | Press to capture the EDID.                                                                                                    |  |
| 10 | Output 1 Audio Buttons  | VOL +: Increase output 1 volume.                                                                                                    |  |
|    |                         | VOL -: Decrease output 1 volume.                                                                                                    |  |
|    |                         | MUTE: Mute output 1 audio signal.                                                                                                    |  |
| 11 | Output 2 Audio Buttons  | VOL +: Increase output 2 volume.                                                                                                    |  |
|    |                         | VOL -: Decrease output 2 volume.                                                                                                    |  |
|    |                         | MUTE: Mute output 1 audio signal.                                                                                                    |  |
| 12 | HDBT RS-232 LEDs        | Indicates data transmission from a controller to a device connected to the transmitter via HDBT OUT 1:                               |  |
|    |                         | TX 1: Lights green when data is transmitted via HDBT OUT 1.                                                                          |  |
|    |                         | RX 1: Lights red when data is received on HDBT OUT 1.                                                                                |  |
| 13 | EXTERNAL (Controller)   | Indicates data transmission via the RS-232 port (item 29) to the VS-622DT:                                                           |  |
|    | LEDs                    | TX 2: Lights green when data is transmitted on the RS-232 port.                                                                      |  |
|    |                         | RX 2: Lights red when data is received on the RS-232 port.                                                                           |  |
| 14 | IR OUTPUT LEDs (1 to 4) | Lights green when the relevant IR port transmits data.                                                                               |  |
| 15 | GPI/O LEDs (1 to 2)     | Lights green when the port is triggered.                                                                                             |  |
| 16 | RELAY LEDs (1 to 2)     | Lights green when the relay is closed.                                                                                               |  |

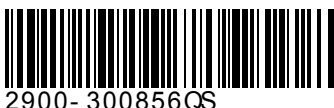

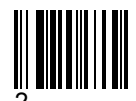

P/N:

Rev:

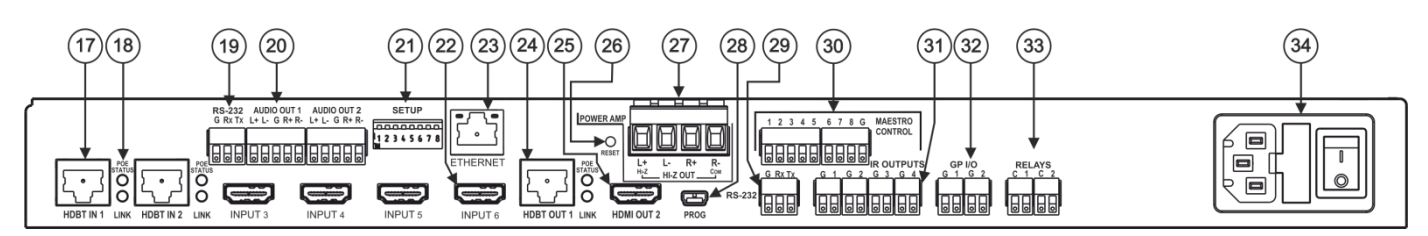

| #  | Feature                                                                     | Function                                                                                                    |
|----|-----------------------------------------------------------------------------|----------------------------------------------------------------------------------------------------|
| 17 | HDBT IN 1 RJ-45 Connectors (1 to 2)                                         | Connect to an HDBT transmitter (for example, <b>TP-580Txr</b> ).                                                                                                    |
| 18 | POE STATUS and LINK LEDs (for HDBT IN 1 to 2 and HDBT OUT 1)                | Light when PoE is available and a link is established.                                                                                                    |
| 19 | Control RS-232 3-pin Terminal Block                                         | Connect to the serial controller to control the device.                                                                                                    |
| 20 | AUDIO OUT Balanced Stereo Audio 5-pin Terminal<br>Block Connectors (1 to 2) | Connect to an analog audio acceptor.                                                                                                    |
| 21 | SETUP DIP-switches                                                          | Used to set the device behavior.                                                                                                    |
| 22 | INPUT HDMI Connectors (3 to 6)                                              | Connect to HDMI source (from 1 to 8).                                                                                                    |
| 23 | ETHERNET RJ-45 Connector                                                    | Connect to a remote network controller via a LAN.                                                                                                    |
| 24 | HDBT OUT1 RJ-45 Connector                                                   | Connect to an HDBT receiver (for example, <b>TP-580Rxr</b> )                                                                                                    |
| 25 | HDMI OUT 2 Connector                                                        | Connect to an HDMI acceptor.                                                                                                    |
| 26 | RESET Switch                                                                | Press and hold while powering on the device to reset to factory default parameters.                                                                                                |
| 27 | Hi-Z OUT Terminal Block Connectors                                          | Lo-Z – connect stereo output to Lo-Z speakers:<br>L+ and L- to the left speaker; R+R- to the right speaker.<br>Hi-Z (70V or 100V) – connect Hi-Z and COM to mono Hi-Z<br>speakers. |
| 28 | PROG Mini USB Connector                                                     | Connect to a PC to perform firmware upgrade.                                                                                                    |
| 29 | RS-232 (G, Rx, Tx) Terminal Block Connector                                 | Connect to an RS-232 controlled device.                                                                                                    |
| 30 | MAESTRO CONTROL 9-pin Terminal Block<br>Connectors                          | Connect to configurable buttons (configured via the Automation page), such as the <b>RC-21TB</b> .                                                                                 |
| 31 | IR OUTPUT 2-pin Terminal Block Connectors (1 to 4)                          | Connect to IR blasters/emitters using cables up to 80m (260ft) long.                                                                                                    |
| 32 | GPI/O 2-pin Terminal Block Connectors (1 to 2)                              | Connect to controllable sensors or devices (for example, motion sensors). This port can be configured as a digital input, digital output, or analog input.                         |
| 33 | RELAY 2-pin Terminal Block Connectors (1 to 2)                              | Connect to a relay controllable device, (for example, a motorized projection screen).                                                                                              |
| 34 | Mains Power Connector, Fuse, and Switch                                     | Connect to the mains supply.                                                                                                    |

## Step 3: Install VS-622DT

Install VS-622DT using one of the following methods:

• Remove the three screws from each side of the unit, reinsert those screws through the rack ears and mount on a 19" rack.

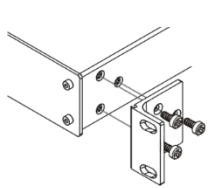

• Attach the rubber feet and place the unit on a flat surface.

## Step 4: Connect the inputs and outputs

Always switch OFF the power on each device before connecting it to your **VS-622DT**. For best results, we recommend that you always use Kramer high-performance cables to connect AV equipment to the **VS-622DT**.

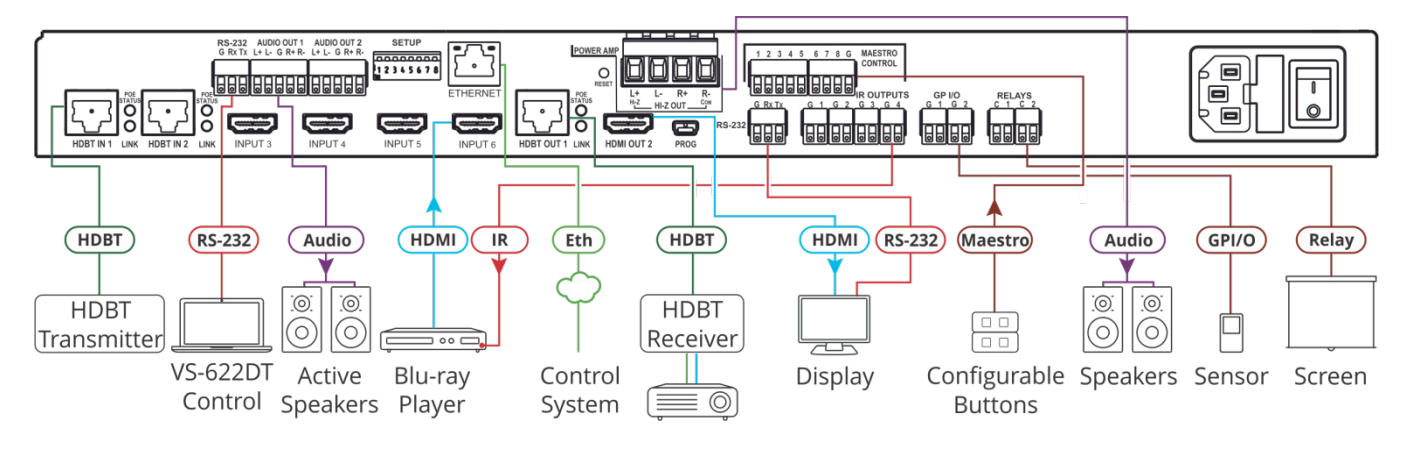

#### **RJ-45 Pinout:**

For the Ethernet connector, see the wiring diagram below:

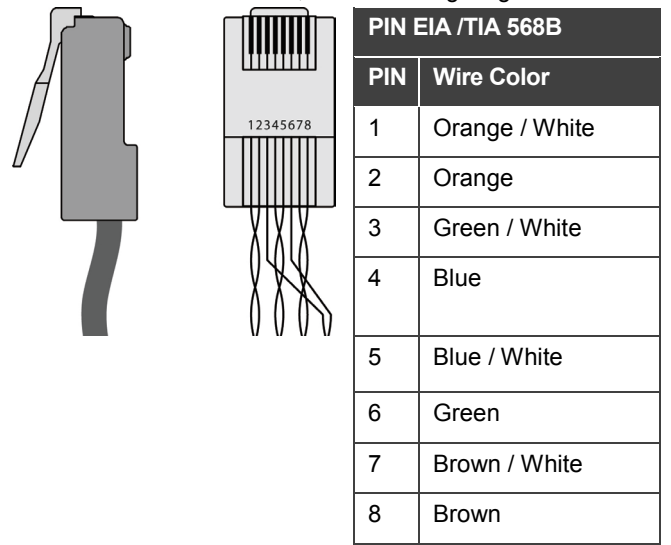

#### Audio output pinout:

To a balanced stereo audio acceptor:

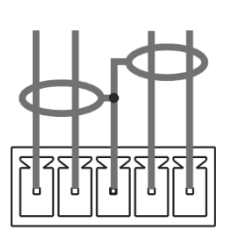

L+ L- G R+ R-

To an unbalanced stereo audio acceptor:

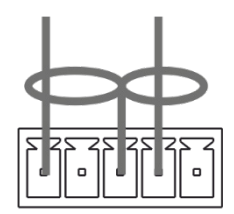

L+ L- G R+ R-

For optimum range and performance use the recommended Kramer cables available at <u>www.kramerav.com/product/VS-622DT</u>.

#### **DIP-switch setup**

A switch that is down is on; a switch that is up is off. By default, all the switches are up (off).

| # | Feature                     | Description                                                                             |          |
|---|-----------------------------|-----------------------------------------------------------------------------------------|----------|
| 1 | HDCP support on inputs      | On (down)—Disable HDCP support on all inputs.                                           | SETUP    |
|   |                             | Off (up)—Enable HDCP support which is defined by P3000                                  |          |
|   |                             | commands.                                                                               |          |
| 2 | Video mode switching        | On (down)—Auto.                                                                         |          |
|   | Output 1                    | Off (up)—Manual.                                                                        | 12345678 |
| 3 | Last connected/Priority     | When DIP-switch 2 is set to Auto (ON):                                                  |          |
|   | mode Output 1               | On (down)—Enable Last Connected mode.                                                   |          |
|   |                             | Off (up)—Enable Priority mode where the priority of each input                          |          |
|   |                             | is defined by the input number, (1 is the highest priority).                            |          |
| 4 | Video mode switching        | On (down)—Auto.                                                                         |          |
|   | Output 2                    | Off—Manual.                                                                             |          |
| 5 | Last connected/Priority     | When DIP-switch 4 is set to Auto (ON):                                                  |          |
|   | mode Output 2               | On (down)—Enable Last-connected mode.                                                   |          |
|   |                             | Off (up)—Enable Priority mode where the priority of each input                          |          |
|   |                             | is defined by the input number, (1 is the highest priority).                            |          |
| 6 | N/A                         | N/A                                                                                     |          |
| 7 | Range mode for<br>HDBT IN 1 | On (down) – HDBaseT Ultra-long range (provides increased range at a reduced bandwidth). |          |
|   |                             | Off (up) – Normal range (default).                                                      |          |
| 8 | Range mode for<br>HDBT IN 2 | On (down) – HDBaseT Ultra-long range (provides increased range at a reduced bandwidth). |          |
|   |                             | Off (up) – Normal range (default).                                                      |          |

## Step 5: Connect the power

Connect the power cord to VS-622DT and plug it into the mains electricity.

#### Safety Instructions

| ( | l | ) |
|---|---|---|
|   |   |   |

Caution: There are no operator serviceable parts inside the unit.

Warning: Use only the power cord that is supplied with the unit.

Warning: Do not open the unit. High voltages can cause electrical shock! Servicing by qualified personnel only.

Warning: Disconnect the power and unplug the unit from the wall before installing.

See <u>www.KramerAV.com</u> for updated safety information.

## Step 6: Operate the VS-622DT

Web pages:

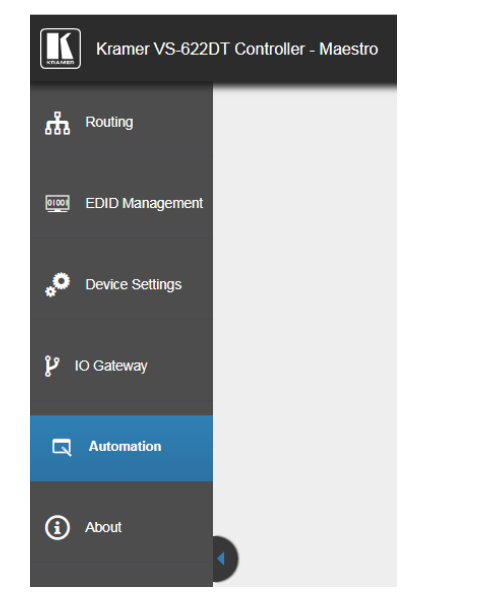

### RS-232 and Ethernet:

| RS-232/Ethernet                                         |                                                                                                    |                     |                     |
|---------------------------------------------------------|----------------------------------------------------------------------------------------------------|---------------------|---------------------|
| Baud Rate:                                              | 115,200                                                                                                    | Parity:             | None                |
| Data Bits:                                              | 8                                                                                                    | Command Format:     | ASCII Protocol 3000 |
| Stop Bits:                                              | 1                                                                                                    |                     |                     |
| Example (Route input 1 to output 1): #VID1> 1 <cr></cr> |                                                                                                    |                     | #VID1> 1 <cr></cr>  |
| Ethernet Parameters                                     |                                                                                                    |                     |                     |
| IP Address:                                             | 192.168.1.39                                                                                                    | Default UDP Port #: | 50000               |
| Subnet Mask:                                            | 255.255.0.0                                                                                                    |                     |                     |
| Default Gateway:                                        | 192.168.0.1                                                                                                    |                     |                     |
| Full Factory Reset                                      |                                                                                                    |                     |                     |
| OSD:                                                    | Front panel buttons: power off the device, press and hold the RESET button for 3 seconds while powering the device, and then release. |                     |                     |
| Protocol 3000:                                          | "#factory" command.                                                                                                    |                     |                     |
| Web Pages:                                              | In the Device Settings page, General tab, click Factory reset.                                                                        |                     |                     |

## **Technical Specifications**

| Inputs        | 2 HDBT                        | On female RJ-45 connectors                                          |  |
|---------------|-------------------------------|---------------------------------------------------------------------|--|
|               | 4 HDMI                        | On female HDMI connectors                                           |  |
| Outputs       | 1 HDBT                        | On a female RJ-45 connector                                         |  |
|               | 1 HDMI                        | On a female HDMI connector                                          |  |
|               | 2 Stereo Balanced Audio       | On 5-pin terminal block connectors                                  |  |
|               | 1 Stereo or 1 Mono Speaker    | On a 4-pin large terminal block                                     |  |
| Ports         | 1 Ethernet                    | On an RJ-45 female connector                                        |  |
|               | 2 RS-232                      | On 3-pin terminal blocks                                            |  |
|               | 1 USB                         | On a mini USB connector                                             |  |
|               | 4 IR                          | On 2-pin terminal block connectors                                  |  |
|               | 2 GPI/O                       | On 2-pin terminal block connectors                                  |  |
|               | 2 Relays                      | On 2-pin terminal block connectors                                  |  |
| Video         | Max Resolution                | Up to 4K@60Hz UHD (4:2:0)                                           |  |
|               | Compliance                    | HDMI 1.4 and HDCP 1.4                                               |  |
| Reach         | Extended                      | Up to 130m (430ft)                                                  |  |
| Controls      | Front Panel                   | Input selection buttons, swap, EDID, lock and audio control buttons |  |
|               |                               | Power, RS-232, IR, GPI/O and relay indication LEDs                  |  |
|               | Remote                        | RS-232                                                              |  |
|               |                               | Ethernet                                                            |  |
|               |                               | Web pages                                                           |  |
|               |                               | IR remote control transmitter                                       |  |
| Power         | Consumption                   | 100-240V AC, 210VA max.                                             |  |
| Cooling       | Fan Ventilation               |                                                                     |  |
| Environmental | Operating Temperature         | 0° to +40°C (32° to 104°F)                                          |  |
| Conditions    | Storage Temperature           | -40° to +70°C (-40° to 158°F)                                       |  |
|               | Humidity                      | 10% to 90%, RHL non-condensing                                      |  |
| Regulatory    | Safety                        | CE                                                                  |  |
| Compliance    | Environmental                 | RoHs, WEEE                                                          |  |
| Enclosure     | Size                          | 19", 1U                                                             |  |
|               | Туре                          | Aluminum                                                            |  |
| General       | Net Dimensions (W, D, H)      | 43.64cm x 23.7cm x 4.36cm (17.18" x 9.3" x 1.72")                   |  |
|               | Shipping Dimensions (W, D, H) | 52.5cm x 33cm x 10.7cm (20.7" x 13" x 4.21")                        |  |
|               | Net Weight                    | 2.6kg (5.7lbs) approx.                                              |  |
|               | Shipping Weight               | 3.7kg (8.2lbs) approx.                                              |  |
| Accessories   | Included                      | Power cord                                                          |  |

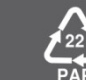